# Zebra<sup>®</sup> Kiosk OPOS Driver

# **User Guide**

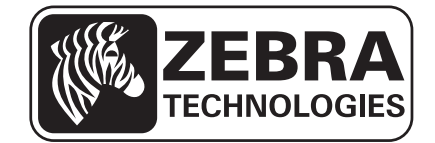

© 2013 ZIH Corp. The copyrights in this manual and the software and/or firmware in the printer described therein are owned by ZIH Corp. and Zebra's licensors. Unauthorized reproduction of this manual or the software and/or firmware in the printer may result in imprisonment of up to one year and fines of up to \$10,000 (17 U.S.C.506). Copyright violators may be subject to civil liability.

This product may contain  $ZPL^{\circledast}$ ,  $ZPL II^{\circledast}$ , and ZebraLink<sup>TM</sup> programs; Element Energy Equalizer<sup>TM</sup> Circuit;  $E^{3^{TM}}$ ; and Monotype Imaging fonts. Software  $\bigcirc$  ZIH Corp. All rights reserved worldwide.

ZebraLink, Element Energy Equalizer, E<sup>3</sup> and all product names and numbers are trademarks, and Zebra, the Zebra head graphic, ZPL and ZPL II are registered trademarks of ZIH Corp. All rights reserved worldwide.

All other brand names, product names, or trademarks belong to their respective holders. For additional trademark information, please see "Trademarks" on the product CD.

**Proprietary Statement** This manual contains proprietary information of Zebra Technologies Corporation and its subsidiaries ("Zebra Technologies"). It is intended solely for the information and use of parties operating and maintaining the equipment described herein. Such proprietary information may not be used, reproduced, or disclosed to any other parties for any other purpose without the express, written permission of Zebra Technologies Corporation.

**Product Improvements** Continuous improvement of products is a policy of Zebra Technologies Corporation. All specifications and designs are subject to change without notice.

**Liability Disclaimer** Zebra Technologies Corporation takes steps to ensure that its published Engineering specifications and manuals are correct; however, errors do occur. Zebra Technologies Corporation reserves the right to correct any such errors and disclaims liability resulting therefrom.

**Limitation of Liability** In no event shall Zebra Technologies Corporation or anyone else involved in the creation, production, or delivery of the accompanying product (including hardware and software) be liable for any damages whatsoever (including, without limitation, consequential damages including loss of business profits, business interruption, or loss of business information) arising out of the use of, the results of use of, or inability to use such product, even if Zebra Technologies Corporation has been advised of the possibility of such damages. Some jurisdictions do not allow the exclusion or limitation of incidental or consequential damages, so the above limitation or exclusion may not apply to you.

# Contents

| Who Should Use This Document                         |
|------------------------------------------------------|
| Core Companies                                       |
| Document Conventions                                 |
| Kiosk OPOS Driver Installation                       |
| Hardware Requirements                                |
| Compatible Operating Systems7                        |
| Before Installing the OPOS Driver 8                  |
| Installing the OPOS Driver                           |
| Testing the Installation                             |
| OLE for Retail POS Controls 15                       |
| How an Application Uses an OPOS Control              |
| Device Power Reporting Model 16                      |
| Summary of Common Properties, Methods, and Events 17 |
| DirectIO Method                                      |
| Events                                               |
| POS Printer Summary                                  |
| General Information                                  |
| Data Characters and Escape Sequences                 |

| Properties                         |
|------------------------------------|
| CapCharacterSet Property 33        |
| CapRecMarkFeed Property 33         |
| CapRecNearEndSensor Property 33    |
| CapRecPapercut Property            |
| CharacterSet Property              |
| CharacterSetList Property 34       |
| FontTypefaceList Property          |
| MapMode Property                   |
| RecBarCodeRotationList Property 34 |
| RecLineChars Property 34           |
| RecLineCharsList Property          |
| RecLineHeight Property             |
| RecLineSpacing Property 35         |
| RecLinesToPaperCut Property 35     |
| RecLineWidth Property              |
| RecSidewaysMaxChars Property 35    |
| RecSidewaysMaxLines Property 35    |
| RotateSpecial Property             |
| Methods                            |
| CutPaper Method                    |
| PrintBarCode Method                |
| PrintBitmap Method                 |
| RotatePrint Method                 |
| SetBitmap Method                   |

# **About This Document**

This section provides you with contact information, additional references, and document conventions.

# Who Should Use This Document

The Kiosk OPOS Driver User Guide is targeted to an application developer who requires access to POS-specific peripheral devices.

## **OPOS** Information

Refer to the following websites for OPOS information:

- Reference implementation Common Control Objects: http://monroecs.com/opos.htm
- NRF-ARTS Standards Body: http://www.nrf-arts.org

Information in this document is subject to change without notice.

- © 1995-2000 Fujitsu-ICL. All rights reserved.
- © 1995-2000 Microsoft Corporation. All rights reserved.
- © 1995-2000 NCR Corporation. All rights reserved.
- © 1995-2000 Seiko Epson Corporation. All rights reserved.

# **OLE for Retail POS Committee**

## **Core Companies**

- Epson
- Fujitsu-ICL
- Microsoft
- NCR
  - -plus-
- OPOS-Japan
- OPOS-Europe

# **Document Conventions**

The following conventions are used throughout this document to convey certain information.

**Alternate Color** (online only) Cross-references contain hot links to other sections in this guide. If you are viewing this guide online in .pdf format, you can click the cross-reference (blue text) to jump directly to its location.

**Icons Used** 

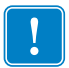

Important • Advises you of information that is essential to complete a task.

| Í | <u></u> |
|---|---------|
| Į |         |

**Note** • Indicates neutral or positive information that emphasizes or supplements important points of the main text.

# Kiosk OPOS Driver Installation

# **Kiosk OPOS Driver Installation**

The following sections describe:

- Hardware Requirements on page 7
- Compatible Operating Systems on page 7
- Before Installing the OPOS Driver on page 8
- Installing the OPOS Driver on page 8
- Testing the Installation on page 13

### **Hardware Requirements**

- Intel® Pentium® P2 processor or equivalent
- 128 Mb RAM
- 150 Mb Hard Disk space
- Compliant USB port

### **Compatible Operating Systems**

- Windows 8 (32 bit only)
- Windows 7 (32 bit only)
- Windows XP
- Windows 2003 Server
- Windows 2000

## Before Installing the OPOS Driver

Before you start installing the OPOS Driver, install the appropriate Kiosk Printer Driver and power on your printer.

| Drivers                                                    | Firmware &                            | Service Pack | s                      | Software Utilities                      | Manuals                |                        |  |
|------------------------------------------------------------|---------------------------------------|--------------|------------------------|-----------------------------------------|------------------------|------------------------|--|
| Recomm                                                     | nended                                | Version      | O                      | perating System                         |                        | Download               |  |
| Kiosk OP<br>(View Rel                                      | OS Driver<br>lease Notes)             | v1.11.0.23   | Wi                     | ndows 7, Windows Vista, Wir             | ndows XP               | Download (2<br>MB) »   |  |
| Kiosk Prir<br>(View Rel                                    | ter Driver<br>ease Notes) v1.3.510.83 |              | Wi<br>Wi               | ndows 7, Windows Vista, Wir<br>ndows XP | Download (3<br>MB) ×   |                        |  |
| TTP 2030<br>ARMv5<br>(View Rel                             | D EC7 Driver<br>lease Notes)          | 0.3.512.3    | 0.3.512.3 Windows EC 7 |                                         | Download (283<br>KB) » |                        |  |
| TTP 2030<br>x86<br>(View Rel                               | D EC7 Driver<br>lease Notes)          | 0.3.512.3    | Wi                     | ndows EC 7                              |                        | Download (263<br>KB) * |  |
| TTP 2030 CE6 Driver<br>ARMv4 0.3.5<br>(View Release Notes) |                                       | 0.3.512.3    | Windows CE 6.0         |                                         |                        | Download (223<br>KB) * |  |
| TTP 2030<br>x86<br>(View Rel                               | D CE6 Driver<br>lease Notes)          | 0.3.512.3    | Wi                     | ndows CE 6.0                            |                        | Download (212<br>KB) * |  |

## Installing the OPOS Driver

After you install the appropriate Kiosk Printer Driver, you can install the Kiosk OPOS Driver.

#### To install the Kiosk OPOS Driver

1. Go to www.zebra.com.

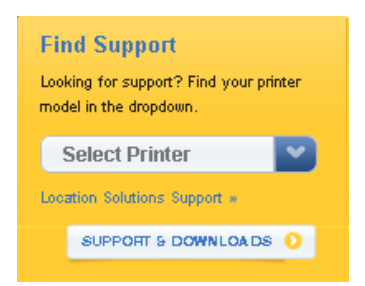

- 2. In the Find Support list, select your printer.
- 3. Click the Drivers tab.

The list of available drivers appear.

| Drivers Firmware &                                   | Service Pack | s Software Utilities Manuals                          |                        |
|------------------------------------------------------|--------------|-------------------------------------------------------|------------------------|
| Recommended                                          | Version      | Operating System                                      | Download               |
| Kiosk OPOS Driver<br>(View Release Notes)            | v1.11.0.23   | Windows 7, Windows Vista, Windows XP                  | Download (2<br>MB) »   |
| Kiosk Printer Driver<br>(View Release Notes)         | v1.3.510.83  | Windows 7, Windows Vista, Windows 2003,<br>Windows XP | Download (3<br>MB) ×   |
| TTP 2030 EC7 Driver<br>ARMv5<br>(View Release Notes) | 0.3.512.3    | Windows EC 7                                          | Download (283<br>KB) * |
| TTP 2030 EC7 Driver<br>x86<br>(View Release Notes)   | 0.3.512.3    | Windows EC 7                                          | Download (263<br>KB) * |
| TTP 2030 CE6 Driver<br>ARMv4<br>(View Release Notes) | 0.3.512.3    | Windows CE 6.0                                        | Download (223<br>KB) * |
| TTP 2030 CE6 Driver<br>x86<br>(View Release Notes)   | 0.3.512.3    | Windows CE 6.0                                        | Download (212<br>KB) » |

4. In the Kiosk OPOS Driver row, click Download.

The End User License Agreement appears.

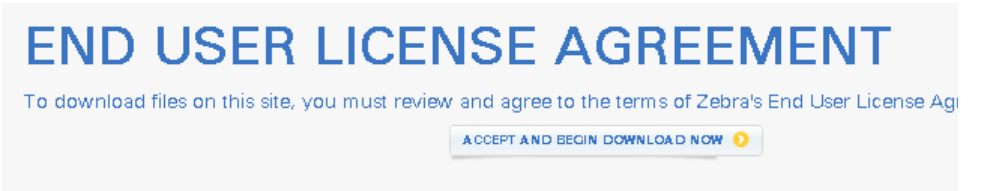

- 5. Click Accept and Begin Download Now, and save the zebra-kiosk-opos-driverinstaller 1-11-1-2.exe file.
- **6.** Double-click zebra-kiosk-opos-driver-installer 1-11-1-2.exe to start the installer. A message appears asking if you want to allow the program to make changes to the computer.
- 7. Click Yes.

The Welcome screen appears.

| Kiosk OPOS Driver Installer | - InstallAware Wizard                                                                                                    |
|-----------------------------|----------------------------------------------------------------------------------------------------|
|                             | Welcome to the InstallAware<br>Wizard for Kiosk OPOS Driver<br>Installer Setup                                               |
|                             | Before you install this program, we recommend that you:                                                                      |
|                             | - Close all open programs                                                                                                    |
|                             | To complete this installation, Windows might require restarting<br>after you finish this wizard.<br>To continue, click Next. |
|                             | < Back Next > Cancel                                                                                                    |

#### 8. Click Next.

The License Agreement appears.

| License Agr | eement ZEBRA                                                                                                    |
|-------------|----------------------------------------------------------------------------------------------------|
| <b>"</b> [] | Please read the following license agreement. To continue with setup, you must accept the agreement.                                                                                                    |
| 1¢r         | End User License Agreement                                                                                                    |
|             | Agreement is a legal agreement between you (enter an individual of a single entry) and Zebra<br>Technologies International, LLC ( "Zebra ") for the Zebra computer software and/or firmware<br>accompanying this End User License Agreement, and any associated media, printed materials<br>and any "online "or electronic documentation (collectively, " Software "). By installing or using<br>the Software, you agree to be bound by the terms of this Agreement. If you do not agree to the |
|             | ☑ I Agree                                                                                                    |

- 9. Click the I Agree check box, and then click Next.
- **10.** Read the **Important Information**, and then click **Next**.

A message appears indicating that the setup is completing.

| Kiosk OPOS Driver Installer | - InstallAware Wizard                                                          |
|-----------------------------|--------------------------------------------------------------------------------|
|                             | Completing the InstallAware<br>Wizard for Kiosk OPOS Driver<br>Installer Setup |
|                             | The wizard has gathered all necessary information.                             |
|                             | - Click Next to install                                                        |
|                             | - Click Back to change settings                                                |
|                             | - Click Cancel to exit                                                         |
|                             |                                                                                |
|                             |                                                                                |
|                             |                                                                                |
|                             |                                                                                |
|                             |                                                                                |
|                             | < Back Next > Cancel                                                           |

**11.** Click **Next** to begin the installation.

The Updating Your System dialog appears.

| Updating Your | System                                                                                                    |                       |
|---------------|----------------------------------------------------------------------------------------------------|-----------------------|
|               | Please wait while setup inspects your current configu<br>temporarily archives your current files, and updates yo | ration,<br>our files. |
|               | Installing files and settings                                                                                    |                       |
|               |                                                                                                    |                       |
| Details       |                                                                                                    |                       |
|               |                                                                                                    |                       |
|               |                                                                                                    |                       |
|               | Deele Marks                                                                                                    |                       |

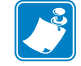

Note • A command prompt appears briefly as the files are being copied.

| Zebra KR 203<br>Zebra TTP 82 | 00                    |                        |                |  |
|------------------------------|-----------------------|------------------------|----------------|--|
|                              |                       |                        |                |  |
| Install<br>DPOS driver       | Remove<br>OPOS driver | 🔽 Data Logging         | Update Logging |  |
| info                         | ter you want to incl  | all the OPOS driver fo |                |  |
| Select 050 prin              | ter you want to insi  |                        |                |  |

When the update is complete, the following dialog appears.

**12.** In the **Select Printer** area, select the Kiosk printer that you want to use with the OPOS driver, click **Install OPOS driver**, and then click **OK**.

The following dialog appears indicating that the installer setup is complete.

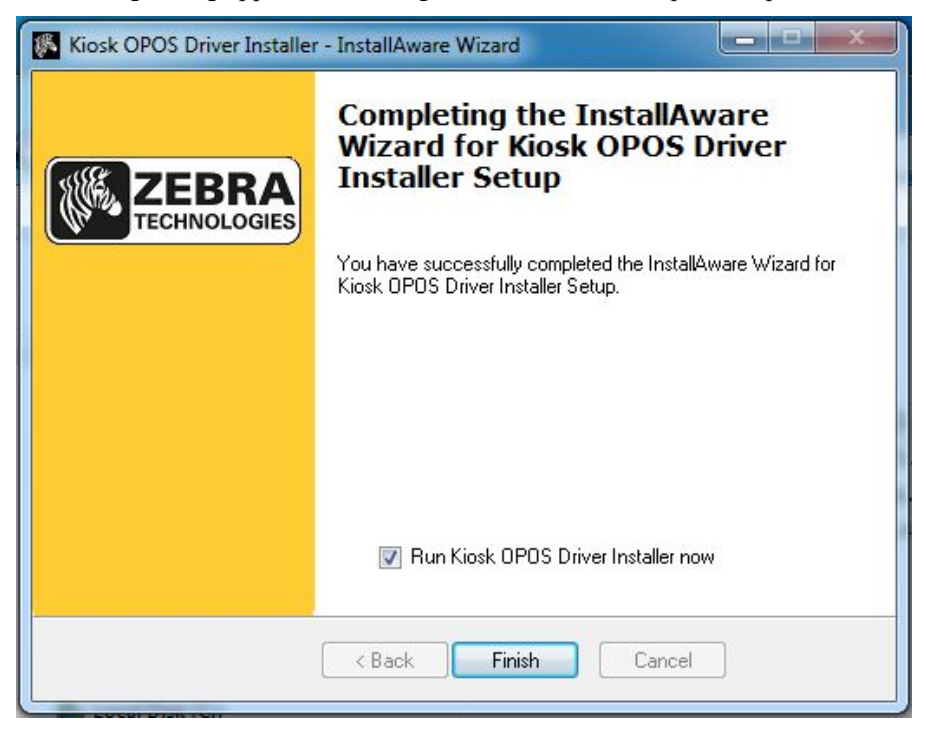

13. Click the Run Kiosk OPOS Driver Installer now check box, and then click Finish.

## **Testing the Installation**

When the driver is installed a link to the test application can be found in the Start menu OPOS\_Test folder or All Programs\Kiosk OPOS Driver Installer folder.

1. Click Start > All Programs > Kiosk OPOS Driver Installer > OPOS\_Test.

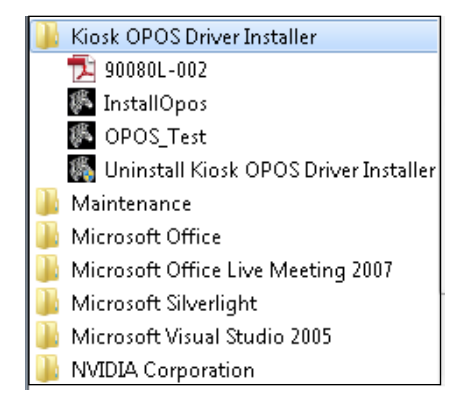

The Zebra OPOS Printer Service Object Test Tool appears.

| Testir           |                    | Pro                   | perties     | Ť                | Device Information |  |
|------------------|--------------------|-----------------------|-------------|------------------|--------------------|--|
| Open             | Open Name:         | Zebra KR203           |             | Besult Code:     | Closed             |  |
| Claim            | ResultCode=1       | 101                   |             |                  | Closed             |  |
| Enable           | ResultCodeE:       | xtended=0             |             | Extended:        |                    |  |
| Disable          |                    |                       |             | State:           | Closed             |  |
| Release          |                    |                       |             | Current OID:     |                    |  |
| Close            |                    |                       |             | Completed OID    |                    |  |
| FreezeEvents     |                    |                       |             |                  |                    |  |
| UnfreezeEvents   |                    |                       |             | Events Eroze     |                    |  |
| ClearOutput      | ,<br>              |                       |             | Cover Open       |                    |  |
| CheckHealth      | Lheck Health:      |                       |             | Claimed          |                    |  |
| PrintNormal      | Error Level:       |                       |             |                  |                    |  |
| PrintTwoNormal   | Error Station:     |                       |             | Enor nesponse    |                    |  |
| PrintImmediate   | Error String:      |                       |             |                  |                    |  |
| BeginInsertion   |                    |                       |             |                  |                    |  |
| EndInsertion     | Text a             | and Bitmaps           |             | Barcode \ I      | Custom             |  |
| BeginRemoval     |                    | a attatus             | р           |                  |                    |  |
| EndRemoval       | S T T I NIS IS A 0 | estvrvn               |             |                  |                    |  |
| CutPaper         | BV                 | _                     |             |                  | Fixed Multiple     |  |
| RotatePrint      | Async              | mode                  | Flag whe    | en idle 🔲        | ESC ENQ 1          |  |
| TransactionPrint | Cut percent:       | 100                   |             | Timeout value    | 10000              |  |
| ValidateData     | Check Health:      |                       | -           | Timoodk Taldo    | 10000              |  |
| PrintBarCode     | Check Health.      |                       |             |                  |                    |  |
| PrintBitmap      | мар моде:          |                       | <u> </u>    | iet              |                    |  |
| SetLogo          | Transaction type   | B:                    | •           |                  |                    |  |
| SetBitmap        | Rotate Special:    |                       | ▼ S         | iet   Width: PTI | R_BM_ASIS          |  |
| Update Status    | Logo Location:     |                       |             | Alignment: PTR   | BM LEFT            |  |
| Quit             | Disco File Mean    |                       |             | Alignment.       |                    |  |
|                  | Bitmap File Nam    | ie: [c:\zebra\kiosk\c | opos\zebra. | bmp              |                    |  |
|                  | Bitmap Number:     | 1                     |             |                  |                    |  |
|                  |                    | ,                     |             |                  |                    |  |
|                  |                    |                       |             |                  |                    |  |
|                  |                    |                       |             |                  |                    |  |
|                  |                    |                       |             |                  |                    |  |

- **2.** In the **Open Name** box, type the full name of the Kiosk printer (e.g., Zebra TTP 2030, Zebra KR203).
- **3.** Click **Open**, **Claim**, then **Enable** to connect the OPOS Printer Service Object Test Tool with the printer.
  - When connected, the Result Code, Extended, and State turn green.
  - If the printer is not in error state the Error Level, Error Station and Error String will also turn green.
  - Check Health will check the status and return successful or not successful, and will print a printer test page.
- **4.** Exercise PrintNormal or other command buttons and at the end click CutPaper and a page will print.

The Error String will change and show the Paper in presenter.

- 5. Remove the paper and the status changes again.
- 6. To finish the test click **Disable**, **Release** and **Close** to disconnect the application from the printer.

# Kiosk Modifications of the OLE for Retail POS

# **OLE for Retail POS Controls**

The goal of this document is to provide an overview and programming guide for the Zebra Kiosk OPOS driver implementation.

For full reference of OLE for Retail POS please download the full manual at http://www.nrf-arts.org/UnifiedPOS/UnifiedPOS%20Specification%20v1.11.zip.

Due to the nature of the Zebra Kiosk printers not being true POS devices, we have certain limitations and differences to the original specification. The Zebra Kiosk OPOS driver is based on the Version 1.11 OLE for Retail POS specification but is working together with an underlying Windows driver for the Kiosk printers.

The following sections describe:

- How an Application Uses an OPOS Control on page 16
- Device Power Reporting Model on page 16
- Summary of Common Properties, Methods, and Events on page 17
- DirectIO Method on page 19
- Events on page 21
- POS Printer Summary on page 21
- General Information on page 28
- Properties on page 33
- Methods on page 36

# How an Application Uses an OPOS Control

The first action the application must take on the Control is to call its **Open** method. The parameter of this method selects a device name to associate with the Control. The **Open** method performs the following steps:

- Establishes a link to the device name that in our case is the Windows printer driver name.
- Initializes the properties **OpenResult**, **Claimed**, **DeviceEnabled**, **DataEventEnabled**, **FreezeEvents**, **AutoDisable**, **DataCount**, and **BinaryConversion**, as well as descriptions and version numbers of the OPOS Control layers. Additional class-specific properties may also be initialized.

Several applications may have an OPOS Control open at the same time. Therefore, after the device is opened, the application will need to call the **ClaimDevice** method to gain exclusive access to the device. The device must be claimed before the Control allows access to its methods and properties. Claiming the device ensures that other applications do not interfere with the use of the device. The application may call the **ReleaseDevice** method when the device can be shared by other applications – for instance, at the end of a transaction.

Before using the device, the application must set the **DeviceEnabled** property to TRUE. This value brings the device to an operational state, while FALSE disables the device.

After the application has finished using the device, the **DeviceEnabled** property should be set to FALSE, then the **ReleaseDevice** method and finally the **Close** method should be called to release the device and associated resources. Before exiting, an application should close all open OPOS Controls.

In summary, the application follows this general sequence:

- Open method: Call to link the Control Object to the Service Object.
- ClaimDevice method: Call to gain exclusive access to the device. Required for exclusiveuse devices; optional for some sharable devices.
- **DeviceEnabled** property: Set to TRUE to make the device operational.
- Use the device.
- **DeviceEnabled** property: Set to FALSE to disable the device.
- ReleaseDevice method: Call to release exclusive access to the device.
- Close method: Call to release the Service Object from the Control Object.

## **Device Power Reporting Model**

Kiosk Printer OPOS segments device power into two states:

- ONLINE: The device is powered on and ready for use. This is the "operational" state.
- OFF\_OFFLINE: The device is either off or offline and the Service Object cannot distinguish these states.

Power reporting only occurs while the device is open, claimed (if the device is exclusive-use), and enabled.

# Summary of Common Properties, Methods, and Events

| Name                      | Ver | Туре Асс  | cess | Zebra Kiosk Printer<br>Supported Properties |
|---------------------------|-----|-----------|------|---------------------------------------------|
| AutoDisable               | 1.2 | Boolean H | R/W  | NO                                          |
| CapCompareFirmwareVersion | 1.9 | Boolean   | R    | NO                                          |
| BinaryConversion          | 1.2 | Long H    | R/W  | NO                                          |
| CapPowerReporting         | 1.3 | Long      | R    | NO                                          |
| CapStatisticsReporting    | 1.8 | Boolean   | R    | NO                                          |
| CapUpdateFirmware         | 1.9 | Boolean   | R    | NO                                          |
| CapUpdateStatistics       | 1.8 | Boolean   | R    | NO                                          |
| CheckHealthText           | 1.0 | String    | R    | YES                                         |
| Claimed                   | 1.0 | Boolean   | R    | YES                                         |
| DataCount                 | 1.2 | Long      | R    | NO                                          |
| DataEventEnabled          | 1.0 | Boolean H | R/W  | NO                                          |
| DeviceEnabled             | 1.0 | Boolean H | R/W  | YES                                         |
| FreezeEvents              | 1.0 | Boolean H | R/W  | YES                                         |
| OpenResult                | 1.5 | Long      | R    | YES                                         |
| OutputID                  | 1.0 | Long      | R    | NO                                          |
| PowerNotify               | 1.3 | Long H    | R/W  | NO                                          |
| PowerState                | 1.3 | Long      | R    | NO                                          |
| ResultCode                | 1.0 | Long      | R    | YES                                         |
| ResultCodeExtended        | 1.0 | Long      | R    | YES                                         |
| State                     | 1.0 | Long      | R    | YES                                         |
| ControlObjectDescription  | 1.0 | String    | R    | YES                                         |
| ControlObjectVersion      | 1.0 | Long      | R    | YES                                         |
| ServiceObjectDescription  | 1.0 | String    | R    | YES                                         |
| ServiceObjectVersion      | 1.0 | Long      | R    | YES                                         |
| DeviceDescription         | 1.0 | String    | R    | YES                                         |
| DeviceName                | 1.0 | String    | R    | YES                                         |

#### Table 1 • Common Properties

| Name                   | Ver | Zebra Kiosk Printer<br>Supported Methods |
|------------------------|-----|------------------------------------------|
| Open                   | 1.0 | YES                                      |
| Close                  | 1.0 | YES                                      |
| ClaimDevice            | 1.0 | YES                                      |
| Claim                  |     | Special addition                         |
| ReleaseDevice          | 1.0 | YES                                      |
| CheckHealth            | 1.0 | NO                                       |
| ClearInput             | 1.0 | NO                                       |
| clearInputProperties   | 1.1 | NO                                       |
| ClearOutput            | 1.0 | NO                                       |
| DirectIO               | 1.0 | YES                                      |
| compareFirmwareVersion | 1.9 | NO                                       |
| resetStatistics        | 1.8 | NO                                       |
| retrieveStatistics     | 1.8 | NO                                       |
| updateFirmware         | 1.9 | NO                                       |
| updateStatistics       | 1.8 | NO                                       |

#### Table 2 • Common Methods

#### Table 3 • Common Events

| Name                | Ver | Zebra Kiosk Printer<br>Supported Events |
|---------------------|-----|-----------------------------------------|
| DataEvent           | 1.0 | NO                                      |
| DirectIOEvent       | 1.0 | YES                                     |
| ErrorEvent          | 1.0 | YES                                     |
| OutputCompleteEvent | 1.0 | NO                                      |
| StatusUpdateEvent   | 1.0 | YES                                     |

# **DirectIO Method**

Syntax LONG DirectIO (LONG Command, LONG\* pData, BSTR\* pString);

| Parameter | Description                                                                                                    |
|-----------|----------------------------------------------------------------------------------------------------|
| Command   | Command number. 0 is the only valid option for the Kiosk<br>printers and then you can send any valid ESC commands with<br>the exception of status enquiries or data to the printer in the<br>pString buffer.<br>pData is set to the amount of bytes in pString.                                                       |
| pData     | Pointer to additional numeric data. Set to the amount of bytes in pString.                                                                                                    |
| pString   | Pointer to additional string of valid ESC commands or data.<br>The data format has to comply with the data format specified<br>in the Kiosk printers Technical Manual. It is recommended to<br>only use printer parameter set commands since the printing is<br>implemented through the Kiosk Printer Windows Driver. |

**Parameters** This table identifies the parameters for this format:

**Remarks** Call to communicate directly with the Service Object.

This method provides a means for a Service Object to provide functionality to the application that is not otherwise supported by the standard Control Object for its device class. Depending upon the Service Object's definition of the command, this method may be asynchronous or synchronous.

Use of **DirectIO** will make an application non-portable. The application may, however, maintain portability by performing **DirectIO** calls within conditional code. This code may be based upon the value of the **ServiceObjectDescription**, **DeviceDescription**, or **DeviceName** property.

**Return** One of the following values is returned by the method and placed in the **ResultCode** property:

| Value        | Meaning                |
|--------------|------------------------|
| OPOS_SUCCESS | Direct I/O successful. |
| Other Values | See ResultCode.        |

The use of DirectIO has one valid command entry.

DirectIO (0, BufferLength, Buffer)

The calling application has to prepare the DirectIO function with the following data: {STX} and the printout with the following data: {ETX}.

After sending of {STX} you can send all valid KPL commands to the printer but they have to be in binary format.

**Example** • ESC N 1 should be sent as 27 N 1. Where 27 is the binary decimal value for ESC.

 $\rightarrow$ 

#### Example • {STX}

```
<ESC>N<1>Zebra Technologies<CR><LF>
<ESC>N<1>lincoln, RI, 02865<CR>><LF>
<CR><LF>
<ESC>N<1>10/08/09
                             12:04<CR><LF>
<CR><LF>
<ESC>N<1>OOS Driver DirectIO sample<CR><LF>
<CR><LF>
<ESC>N<0>NO. : 000192<CR><LF>
<ESC>N<0>Date: 10/08/2009<CR><LF>
<ESC>N<0>Printouts: 1<CR><LF>
<ESC>N<0>OPOS driver for Kiosk use<CR><LF>
<ESC>N<0>Receipt printing<CR><LF>
<ESC>N<0>Theater tickets<CR><LF>
<ESC>N<0>etc.<CR><LF>
<ESC>N<0>No. : 000192<CR><LF>
<ESC>N<0>Zebra Technologies<CR><LF>
<CR><LF>
<CR><LF>
<ESC>N<1>Signature:
                                            <CR><LF>
<ESC>N<1>JOE DOE<CR><LF>
<CR><LF>
<ESC>BS<0><0><h 48><0><0><h 40><0><2><2>
<ESC>BW<0>733104000099<0>
<ESC>BS<1><0><h 28><0><0><0><h 40><4><2><2>
<ESC>BW<1><193>JOEDOE<0>
<RS>
{ETX}
```

Entering a command of 0 or 1 will result in printing the buffer with KPL and ending the page after the command. There is no continuation of the data possible with these Commands.

# **Events**

#### **ErrorEvent Event**

**Remarks** Fired when an error is detected and the Control's **State** transitions into the error state.

Input error events are not delivered until the **DataEventEnabled** property is TRUE, so that proper application sequencing occurs.

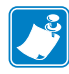

**Note** • In the Kiosk environment it is not expected that the receipt will be retried because when a severe Error occurs, a Technician has to go out and clear the Error at the remote location. Therefore, Retry is not supported and Cancel will clear the printer buffer. All data will be sent to the printer regardless of the error state.

# **POS Printer Summary**

| Property (Common)         | Ver | Туре     | Access | May Use After | Zebra Kiosk Printer<br>Supported<br>Properties |
|---------------------------|-----|----------|--------|---------------|------------------------------------------------|
| AutoDisable               | 1.2 | Boolean  | R/W    | Not Supported | NO                                             |
| BinaryConversion          | 1.2 | Long     | R/W    | Open          | NO                                             |
| CapCompareFirmwareVersion | 1.9 | Boolean  | R      | _             | NO                                             |
| CapPowerReporting         | 1.3 | Long     | R      | Open          | NO                                             |
| CapStatisticsReporting    | 1.8 | Boolean  | R      | Open          | NO                                             |
| CapUpdateFirmware         | 1.9 | Boolean  | R      | Open          | NO                                             |
| CapUpdateStatistics       | 1.8 | Boolean  | R      | Open          | NO                                             |
| CheckHealthText           | 1.0 | String   | R      | Open          | NO                                             |
| Claimed                   | 1.0 | BooleanR | R      | Open          | YES                                            |
| DataCount                 | 1.2 | Long     | R      | Not Supported | NO                                             |
| DataEventEnabled          | 1.0 | Boolean  | R/W    | Not Supported | NO                                             |
| DeviceEnabled             | 1.0 | Boolean  | R/W    | Open & Claim  | YES                                            |
| FreezeEvents              | 1.0 | Boolean  | R/W    | Open          | YES                                            |
| OpenResult                | 1.5 | Long     | R      | _             | YES                                            |
| OutputID                  | 1.0 | Long     | R      | Open          | YES                                            |
| PowerNotify               | 1.3 | Long     | R/W    | Open          | NO                                             |
| PowerState                | 1.3 | Long     | R      | Open          | NO                                             |
| ResultCode                | 1.0 | Long     | R      | _             | YES                                            |
| ResultCodeExtended        | 1.0 | Long     | R      | Open          | YES                                            |
| State                     | 1.0 | Long     | R      |               | YES                                            |

#### Table 4 • Common Properties

| Property (Common)        | Ver | Туре   | Access | May Use After | Zebra Kiosk Printer<br>Supported<br>Properties |
|--------------------------|-----|--------|--------|---------------|------------------------------------------------|
| ControlObjectDescription | 1.0 | String | R      | —             | YES                                            |
| ControlObjectVersion     | 1.0 | Long   | R      |               | YES                                            |
| ServiceObjectDescription | 1.0 | String | R      | Open          | YES                                            |
| ServiceObjectVersion     | 1.0 | Long   | R      | Open          | YES                                            |
| DeviceDescription        | 1.0 | String | R      | Open          | YES                                            |
| DeviceName               | 1.0 | String | R      | Open          | YES                                            |

#### Table 4 • Common Properties (Continued)

### Table 5 • Specific Properties

| Property (Specific)   | Ver | Туре    | Access | May Use After | Zebra Kiosk Printer<br>Supported Properties |
|-----------------------|-----|---------|--------|---------------|---------------------------------------------|
| CapCharacterSet       | 1.1 | Long    | R      | Open          | YES                                         |
| CapConcurrentJrnRec   | 1.0 | Boolean | R      | Open          | NO                                          |
| CapConcurrentJrnSlp   | 1.0 | Boolean | R      | Open          | NO                                          |
| CapConcurrentRecSlp   | 1.0 | Boolean | R      | Open          | NO                                          |
| CapCoverSensor        | 1.0 | Boolean | R      | Open          | YES                                         |
| CapTransaction        | 1.1 | Boolean | R      | Open          | NO                                          |
| CapConcurrentPageMode | 1.9 | Boolean | R      | Open          | NO                                          |
| CapMapCharacterSet    | 1.7 | Boolean | R      | Open          | NO                                          |
| CapJrnPresent         | 1.0 | Boolean | R      | Open          | NO                                          |
| CapJrn2Color          | 1.0 | Boolean | R      | Open          | NO                                          |
| CapJrnBold            | 1.0 | Boolean | R      | Open          | NO                                          |
| CapJrnCartridgeSensor | 1.5 | Long    | R      | Open          | NO                                          |
| CapJrnColor           | 1.5 | Long    | R      | Open          | NO                                          |
| CapJrnDhigh           | 1.0 | Boolean | R      | Open          | NO                                          |
| CapJrnDwide           | 1.0 | Boolean | R      | Open          | NO                                          |
| CapJrnDwideDhigh      | 1.0 | Boolean | R      | Open          | NO                                          |
| CapJrnEmptySensor     | 1.0 | Boolean | R      | Open          | NO                                          |
| CapJrnItalic          | 1.0 | Boolean | R      | Open          | NO                                          |
| CapJrnNearEndSensor   | 1.0 | Boolean | R      | Open          | NO                                          |
| CapJrnUnderline       | 1.0 | Boolean | R      | Open          | NO                                          |
| CapRecPresent         | 1.0 | Boolean | R      | Open          | YES                                         |
| CapRec2Color          | 1.0 | Boolean | R      | Open          | NO                                          |
| CapRecBarCode         | 1.0 | Boolean | R      | Open          | YES                                         |

| Property (Specific)   | Ver | Туре    | Access | May Use After | Zebra Kiosk Printer<br>Supported Properties |
|-----------------------|-----|---------|--------|---------------|---------------------------------------------|
| CapRecBitmap          | 1.0 | Boolean | R      | Open          | YES                                         |
| CapRecBold            | 1.0 | Boolean | R      | Open          | YES                                         |
| CapRecCartridgeSensor | 1.5 | Long    | R      | Open          | NO                                          |
| CapRecColor           | 1.5 | Long    | R      | Open          | NO                                          |
| CapRecDhigh           | 1.0 | Boolean | R      | Open          | YES                                         |
| CapRecDwide           | 1.0 | Boolean | R      | Open          | YES                                         |
| CapRecDwideDhigh      | 1.0 | Boolean | R      | Open          | YES                                         |
| CapRecEmptySensor     | 1.0 | Boolean | R      | Open          | YES                                         |
| CapRecItalic          | 1.0 | Boolean | R      | Open          | YES                                         |
| CapRecLeft90          | 1.0 | Boolean | R      | Open          | YES                                         |
| CapRecMarkFeed        | 1.5 | Long    | R      | Open          | NO                                          |
| CapRecNearEndSensor   | 1.0 | Boolean | R      | Open          | YES                                         |
| CapRecPapercut        | 1.0 | Boolean | R      | Open          | YES                                         |
| CapRecRight90         | 1.0 | Boolean | R      | Open          | NO                                          |
| CapRecRotate180       | 1.0 | Boolean | R      | Open          | NO                                          |
| CapRecStamp           | 1.0 | Boolean | R      | Open          | NO                                          |
| CapRecUnderline       | 1.0 | Boolean | R      | Open          | YES                                         |
| CapRecPageMode        | 1.9 | Boolean | R      | Open          | NO                                          |
| CapSlpPageMode        | 1.9 | Boolean | R      | Open          | NO                                          |
| CapSlpPresent         | 1.0 | Boolean | R      | Open          | NO                                          |
| CapSlpFullslip        | 1.0 | Boolean | R      | Open          | NO                                          |
| CapSlp2Color          | 1.0 | Boolean | R      | Open          | NO                                          |
| CapSlpBarCode         | 1.0 | Boolean | R      | Open          | NO                                          |
| CapSlpBitmap          | 1.0 | Boolean | R      | Open          | NO                                          |
| CapSlpBold            | 1.0 | Boolean | R      | Open          | NO                                          |
| CapSlpBothSidesPrint  | 1.5 | Boolean | R      | Open          | NO                                          |
| CapSlpCartridgeSensor | 1.5 | Long    | R      | Open          | NO                                          |
| CapSlpColor           | 1.5 | Long    | R      | Open          | NO                                          |
| CapSlpDhigh           | 1.0 | Boolean | R      | Open          | NO                                          |
| CapSlpDwide           | 1.0 | Boolean | R      | Open          | NO                                          |
| CapSlpDwideDhigh      | 1.0 | Boolean | R      | Open          | NO                                          |
| CapSlpEmptySensor     | 1.0 | Boolean | R      | Open          | NO                                          |
| CapSlpItalic          | 1.0 | Boolean | R      | Open          | NO                                          |
| CapSlpLeft90          | 1.0 | Boolean | R      | Open          | NO                                          |

#### Table 5 • Specific Properties (Continued)

| Property (Specific)        | Ver | Туре    | Access | May Use After            | Zebra Kiosk Printer<br>Supported Properties |
|----------------------------|-----|---------|--------|--------------------------|---------------------------------------------|
| CapSlpNearEndSensor        | 1.0 | Boolean | R      | Open                     | NO                                          |
| CapSlpRight90              | 1.0 | Boolean | R      | Open                     | NO                                          |
| CapSlpRotate180            | 1.0 | Boolean | R      | Open                     | NO                                          |
| CapSlpUnderline            | 1.0 | Boolean | R      | Open                     | NO                                          |
| AsyncMode                  | 1.0 | Boolean | R/W    | Open                     | YES                                         |
| CartridgeNotify            | 1.5 | Long    | R/W    | Open                     | NO                                          |
| CharacterSet               | 1.0 | Long    | R/W    | Open, Claim,<br>& Enable | YES                                         |
| CharacterSetList           | 1.0 | String  | R      | Open                     | YES                                         |
| CoverOpen                  | 1.0 | Boolean | R      | Open, Claim,<br>& Enable | YES                                         |
| ErrorLevel                 | 1.1 | Long    | R      | Open                     | YES                                         |
| ErrorStation               | 1.0 | Long    | R      | Open                     | YES                                         |
| ErrorString                | 1.1 | String  | R      | Open                     | YES                                         |
| FontTypefaceList           | 1.1 | String  | R      | Open                     | YES                                         |
| FlagWhenIdle               | 1.0 | Boolean | R/W    | Open                     | NO                                          |
| MapCharacterSet            | 1.7 | Boolean | R/W    | Open                     | NO                                          |
| MapMode                    | 1.0 | Long    | R/W    | Open                     | YES                                         |
| PageModeArea               | 1.9 | String  | R/W    | Open                     | NO                                          |
| PageModeDescriptor         | 1.9 | Int32   | R/W    | Open                     | NO                                          |
| PageModeHorizontalPosition | 1.9 | Int32   | R/W    | Open                     | NO                                          |
| PageModePrintArea          | 1.9 | String  | R/W    | Open                     | NO                                          |
| PageModePrintDirection     | 1.9 | Int32   | R/W    | Open                     | NO                                          |
| PageModeStation            | 1.9 | Int32   | R/W    | Open                     | NO                                          |
| PageModeVerticalPosition   | 1.9 | Int32   | R/W    | Open                     | NO                                          |
| RotateSpecial              | 1.1 | Long    | R/W    | Open                     | YES                                         |
| JrnLineChars               | 1.0 | Long    | R/W    | Open, Claim,<br>& Enable | NO                                          |
| JrnLineCharsList           | 1.0 | String  | R      | Open                     | NO                                          |
| JrnLineHeight              | 1.0 | Long    | R/W    | Open, Claim,<br>& Enable | NO                                          |
| JrnLineSpacing             | 1.0 | Long    | R/W    | Open, Claim,<br>& Enable | NO                                          |
| JrnLineWidth               | 1.0 | Long    | R      | Open, Claim,<br>& Enable | NO                                          |

| Property (Specific)    | Ver | Туре    | Access | May Use After            | Zebra Kiosk Printer<br>Supported Properties |
|------------------------|-----|---------|--------|--------------------------|---------------------------------------------|
| JrnLetterQuality       | 1.0 | Boolean | R/W    | Open, Claim,<br>& Enable | NO                                          |
| JrnEmpty               | 1.0 | Boolean | R      | Open, Claim,<br>& Enable | NO                                          |
| JrnNearEnd             | 1.0 | Boolean | R      | Open, Claim,<br>& Enable | NO                                          |
| JrnCartridgeState      | 1.5 | Long    | R      | Open, Claim,<br>& Enable | NO                                          |
| JrnCurrentCartridge    | 1.5 | Long    | R/W    | Open, Claim,<br>& Enable | NO                                          |
| RecLineChars           | 1.0 | Long    | R/W    | Open, Claim,<br>& Enable | YES                                         |
| RecLineCharsList       | 1.0 | String  | R      | Open                     | YES                                         |
| RecLineHeight          | 1.0 | Long    | R/W    | Open, Claim,<br>& Enable | NO                                          |
| RecLineSpacing         | 1.0 | Long    | R/W    | Open, Claim,<br>& Enable | YES                                         |
| RecLineWidth           | 1.0 | Long    | R      | Open, Claim,<br>& Enable | YES                                         |
| RecLetterQuality       | 1.0 | Boolean | R/W    | Open, Claim,<br>& Enable | NO                                          |
| RecEmpty               | 1.0 | Boolean | R      | Open, Claim,<br>& Enable | YES                                         |
| RecNearEnd             | 1.0 | Boolean | R      | Open, Claim,<br>& Enable | YES                                         |
| RecSidewaysMaxLines    | 1.0 | Long    | R      | Open, Claim,<br>& Enable | YES                                         |
| RecSidewaysMaxChars    | 1.0 | Long    | R      | Open, Claim,<br>& Enable | YES                                         |
| RecLinesToPaperCut     | 1.0 | Long    | R      | Open, Claim,<br>& Enable | YES                                         |
| RecBarCodeRotationList | 1.1 | String  | R      | Open                     | YES                                         |
| RecBitmapRotationList  | 1.7 | String  | R      | Open                     | NO                                          |
| RecCartridgeState      | 1.5 | Long    | R      | Open, Claim,<br>& Enable | NO                                          |
| RecCurrentCartridge    | 1.5 | Long    | R/W    | Open, Claim,<br>& Enable | NO                                          |
| SlpLineChars           | 1.0 | Long    | R/W    | Open, Claim,<br>& Enable | NO                                          |

| Table 5 • 3 | Specific | Properties | (Continued) |
|-------------|----------|------------|-------------|
|-------------|----------|------------|-------------|

| Property (Specific)    | Ver | Туре    | Access | May Use After            | Zebra Kiosk Printer<br>Supported Properties |
|------------------------|-----|---------|--------|--------------------------|---------------------------------------------|
| SlpLineCharsList       | 1.0 | String  | R      | Open                     | NO                                          |
| SlpLineHeight          | 1.0 | Long    | R/W    | Open, Claim,<br>& Enable | NO                                          |
| SlpLineSpacing         | 1.0 | Long    | R/W    | Open, Claim,<br>& Enable | NO                                          |
| SlpLineWidth           | 1.0 | Long    | R      | Open, Claim,<br>& Enable | NO                                          |
| SlpLetterQuality       | 1.0 | Boolean | R/W    | Open, Claim,<br>& Enable | NO                                          |
| SlpEmpty               | 1.0 | Boolean | R      | Open, Claim,<br>& Enable | NO                                          |
| SlpNearEnd             | 1.0 | Boolean | R      | Open, Claim,<br>& Enable | NO                                          |
| SlpSidewaysMaxLines    | 1.0 | Long    | R      | Open, Claim,<br>& Enable | NO                                          |
| SlpSidewaysMaxChars    | 1.0 | Long    | R      | Open, Claim,<br>& Enable | NO                                          |
| SlpMaxLines            | 1.0 | Long    | R      | Open, Claim,<br>& Enable | NO                                          |
| SlpLinesNearEndToEnd   | 1.0 | Long    | R      | Open, Claim,<br>& Enable | NO                                          |
| SlpBarCodeRotationList | 1.1 | String  | R      | Open                     | NO                                          |
| SlpBitmapRotationList  | 1.7 | String  | R      | Open                     | NO                                          |
| SlpPrintSide           | 1.5 | Long    | R      | Open, Claim,<br>& Enable | NO                                          |
| SlpCartridgeState      | 1.5 | Long    | R      | Open, Claim,<br>& Enable | NO                                          |
| SlpCurrentCartridge    | 1.5 | Long    | R/W    | Open, Claim,<br>& Enable | NO                                          |

#### Table 6 • Common Methods

| Method (Common) | Ver | May Use After | Zebra Kiosk Printer<br>Supported Methods |
|-----------------|-----|---------------|------------------------------------------|
| Open            | 1.0 | _             | YES                                      |
| Close           | 1.0 | Open          | YES                                      |
| ClaimDevice     | 1.0 | Open          | YES                                      |
| ReleaseDevice   | 1.0 | Open & Claim  | YES                                      |

| Method (Common)        | Ver | May Use After         | Zebra Kiosk Printer<br>Supported Methods |
|------------------------|-----|-----------------------|------------------------------------------|
| CheckHealth            | 1.0 | Open, Claim, & Enable | YES                                      |
| ClearInput             | 1.0 | Not Supported         | NO                                       |
| ClearOutput            | 1.0 | Open & Claim          | YES                                      |
| DirectIO               | 1.0 | Open                  | YES                                      |
| compareFirmwareVersion | 1.9 | —                     | NO                                       |
| resetStatistics        | 1.8 |                       | NO                                       |
| retrieveStatistics     | 1.8 |                       | NO                                       |
| updateFirmware         | 1.9 |                       | NO                                       |
| updateStatistics       | 1.8 |                       | NO                                       |

#### Table 6 • Common Methods

Table 7 • Specific Methods

| Method (Specific) | Ver  | May Use After         | Zebra Kiosk Printer<br>Supported Methods                                                                                     |
|-------------------|------|-----------------------|----------------------------------------------------------------------------------------------------|
| PrintNormal       | 1.0  | Open, Claim, & Enable | YES                                                                                                    |
| PrintTwoNormal    | 1.0  | Open, Claim, & Enable | NO                                                                                                    |
| PrintImmediate    | 1.0  | Open, Claim, & Enable | YES                                                                                                    |
| printMemoryBitmap | 1.10 |                       | NO                                                                                                    |
| BeginInsertion    | 1.0  | Open, Claim, & Enable | NO                                                                                                    |
| EndInsertion      | 1.0  | Open, Claim, & Enable | NO                                                                                                    |
| BeginRemoval      | 1.0  | Open, Claim, & Enable | NO                                                                                                    |
| clearPrintArea    | 1.9  | _                     | NO                                                                                                    |
| EndRemoval        | 1.0  | Open, Claim, & Enable | NO                                                                                                    |
| CutPaper          | 1.0  | Open, Claim, & Enable | Full cut and 50% cut to<br>implement the page hold in<br>the driver. The driver cut<br>value will be used to partial<br>cut. |
| RotatePrint       | 1.0  | Open, Claim, & Enable | Only Landscape mode                                                                                                    |
| PrintBarCode      | 1.0  | Open, Claim, & Enable | YES                                                                                                    |
| PrintBitmap       | 1.0  | Open, Claim, & Enable | YES                                                                                                    |
| TransactionPrint  | 1.1  | Open, Claim, & Enable | NO                                                                                                    |
| ValidateData      | 1.1  | Open, Claim, & Enable | NO                                                                                                    |
| SetBitmap         | 1.0  | Open, Claim, & Enable | When deleting bitmaps<br>all bitmaps will be deleted                                                                         |
| SetLogo           | 1.0  | Open, Claim, & Enable | NO                                                                                                    |

| Method (Specific) | Ver | May Use After         | Zebra Kiosk Printer<br>Supported Methods |
|-------------------|-----|-----------------------|------------------------------------------|
| ChangePrintSide   | 1.5 | Open, Claim, & Enable | NO                                       |
| MarkFeed          | 1.5 | Open, Claim, & Enable | NO                                       |
| pageModePrint     | 1.9 | _                     | NO                                       |

Table 7 • Specific Methods

#### Table 8 • Events

| Name                | Ver | May Occur After       | Zebra Kiosk Printer<br>Supported Events |
|---------------------|-----|-----------------------|-----------------------------------------|
| DataEvent           | 1.0 | Not Supported         | NO                                      |
| DirectIOEvent       | 1.0 | Open, Claim           | YES                                     |
| ErrorEvent          | 1.0 | Open, Claim, & Enable | YES                                     |
| OutputCompleteEvent | 1.0 | Open, Claim, & Enable | NO                                      |
| StatusUpdateEvent   | 1.0 | Open, Claim, & Enable | YES                                     |

# **General Information**

The POS Printer follows the general output model, with some enhancements:

Printer out-of-paper and cover open conditions are reported by setting the **ResultCode** to OPOS\_E\_EXTENDED and then setting **ResultCodeExtended** to one of the following error conditions:

- OPOS\_EPTR\_REC\_EMPTY
- OPOS\_EPTR\_COVER\_OPEN
- OPOS\_EPTR\_REC\_CARTRIDGE\_REMOVED
- OPOS\_EPTR\_REC\_CARTRIDGE\_EMPTY
- OPOS\_EPTR\_REC\_HEAD\_CLEANING

Other printer errors are reported by setting the **ResultCode** to OPOS\_E\_FAILURE or another standard error status. These failures are typically due to a printer fault or jam, or to a more serious error. The Kiosk printer\_returns a few different error strings back which state the kind of failure.

## **Data Characters and Escape Sequences**

The following escape sequences are recognized. If an escape sequence specifies an operation that is not supported by the printer station, then it is ignored.

**One Shots** Perform indicated action.

| Table 9 • One Shot Data Characters and Escape Sequence |
|--------------------------------------------------------|
|--------------------------------------------------------|

| Name                          | Data     | Remarks                                                                                                    | Zebra Kiosk<br>Printer Supported                                                                                                    |
|-------------------------------|----------|----------------------------------------------------------------------------------------------------|----------------------------------------------------------------------------------------------------|
| Paper cut                     | ESC  #P  | Cuts receipt paper. The character '#'<br>is replaced by an ASCII decimal<br>string telling the percentage cut<br>desired. If '#' is omitted, then a full<br>cut is performed. For example: The C<br>string ''\x1B 75P'' requests a 75%<br>partial cut. | For a full cut use<br>ESC 100P.<br>Use ESC 50P if you want<br>to use Hold Page in the<br>Windows driver.                                                                                                    |
| Feed and Paper cut            | ESC  #fP | Cuts receipt paper, after feeding the<br>paper by the <b>RecLinesToPaperCut</b><br>lines. The character '#' is defined by<br>the "Paper cut" escape sequence.                                                                                          | See Paper cut.<br>Use ESC 100P.<br>This command is not<br>working as expected<br>when used with the<br>Windows printer driver<br>and the paper advance at<br>the end before cut has to<br>be setup in the Driver's<br>Printing Preferences<br>under Advanced settings. |
| Feed, Paper cut, and<br>Stamp | ESC  #sP | Cuts and stamps receipt paper, after<br>feeding the paper by the<br><b>RecLinesToPaperCut</b> lines. The<br>character '#' is defined by the "Paper<br>cut" escape sequence.                                                                            | NO                                                                                                    |
| Fire stamp                    | ESC  sL  | Fires the stamp solenoid, which<br>usually contains a graphical store<br>emblem.                                                                                                    | NO                                                                                                    |
| Print bitmap                  | ESC  #B  | Prints the pre-stored bitmap. The<br>character '#' is replaced by the bitmap<br>number. See setBitmap method.                                                                                                    | YES<br><b>Note</b> • This command<br>will be ignored in Left90<br>rotation.                                                                                                    |
| Print top logo                | ESC  tL  | Prints the pre-stored top logo.                                                                                                    | NO                                                                                                    |
| Print bottom logo             | ESC  bL  | Prints the pre-stored bottom logo.                                                                                                    | NO                                                                                                    |
| Feed lines                    | ESC  #IF | Feed the paper forward by lines. The<br>character '#' is replaced by an ASCII<br>decimal string telling the number of<br>lines to be fed. If '#' is omitted, then<br>one line is fed.                                                                  | YES                                                                                                    |

| Name         | Data     | Remarks                                                                                                    | Zebra Kiosk<br>Printer Supported |
|--------------|----------|----------------------------------------------------------------------------------------------------|----------------------------------|
| Feed units   | ESC  #uF | Feed the paper forward by mapping<br>mode units. The character '#' is<br>replaced by an ASCII decimal string<br>telling the number of units to be fed. If<br>'#' is omitted, then one unit is fed. | NO                               |
| Feed reverse | ESC  #rF | Feed the paper backward. The<br>character '#' is replaced by an ASCII<br>decimal string telling the number of<br>lines to be fed. If '#' is omitted, then<br>one line is fed.                      | NO                               |

#### Table 9 • One Shot Data Characters and Escape Sequences (Continued)

Print Mode Characteristics that are remembered until explicitly changed.

| Name                          | Data     | Remarks                                                                                                    | Zebra Kiosk<br>Printer Supported                                                                                                    |
|-------------------------------|----------|----------------------------------------------------------------------------------------------------|----------------------------------------------------------------------------------------------------|
| Pass through<br>embedded data | ESC  #E  | Send the following # characters of<br>data through to the hardware without<br>modifying it. The character '#' is<br>replaced by an ASCII decimal string<br>telling the number of bytes following<br>the escape sequence that should be<br>passed through as-is to the hardware.      | NO                                                                                                    |
| Print in-line barcode         | ESC  #R  | Prints the defined barcode in-line. The<br>character '#' is the number of<br>characters following the R to use in<br>the definition of the characteristics of<br>the barcode to be printed. See details<br>below.                                                                    | NO                                                                                                    |
| Font typeface selection       | ESC  #fT | Selects a new typeface for the<br>following data. Values for the<br>character '#' are:<br>0 = Default typeface.<br>1 = Select second typeface from the<br><b>FontTypefaceList</b> property.<br>2 = Select third typeface from the<br><b>FontTypefaceList</b> property.<br>And so on. | YES<br>The Kiosk OPOS driver<br>has 2 fonts implemented.<br>Valid selections are 0 for<br>(small) Monospace, 1 for<br>Lucida Console (big) |

#### Table 10 • Print Mode Data Characters and Escape Sequences

**Print Line** Characteristics that are reset at the end of each print method or by a "Normal" sequence.

| Name                        | Data        | Remarks                                                                                                    | Zebra Kiosk<br>Printer Supported                           |
|-----------------------------|-------------|----------------------------------------------------------------------------------------------------|------------------------------------------------------------|
| Bold                        | ESC  (!)bC  | Prints in bold or double-strike. If '!'<br>is specified then bold is disabled,                                                                                                    | YES                                                        |
| Underline                   | ESC  #uC    | Prints with underline. The character<br>'#' is replaced by an ASCII decimal<br>string telling the thickness of the<br>underline in printer dot units. If '#' is<br>omitted, then a printer-specific<br>default thickness is used.                                                                                                    | YES                                                        |
| Italic                      | ESC  (!)iC  | Prints in italics. If '!' is specified then italic is disabled.                                                                                                    | YES                                                        |
| Alternate color<br>(Custom) | ESC  #rC    | Prints using an alternate custom<br>color. The character '#' is replaced<br>by an ASCII decimal string<br>indicating the desired color. The<br>value of the decimal string is equal<br>to the value of the cartridge constant<br>used in the printer device properties.<br>If '#' is omitted, then the secondary<br>color (Custom Color 1) is selected.<br>Custom Color 1 is usually red. | NO                                                         |
| Reverse video               | ESC  (!)rvC | Prints in a reverse video format. If '!'<br>is specified then reverse video is<br>disabled.                                                                                                    | YES                                                        |
| Shading                     | ESC  #sC    | Prints in a shaded manner. The<br>character '#' is replaced by an ASCII<br>decimal string telling the percentage<br>shading desired. If '#' is omitted,<br>then a printer-specific default level<br>of shading is used.                                                                                                    | NO                                                         |
| Single high & wide          | ESC  1C     | Prints normal size.                                                                                                    | YES                                                        |
| Double wide                 | ESC  2C     | Prints double-wide characters.                                                                                                    | YES, can co-exist with<br>normal characters on the<br>line |
| Double high                 | ESC  3C     | Prints double-high characters.                                                                                                    | YES, can co-exist with<br>normal characters on the<br>line |
| Double high & wide          | ESC  4C     | Prints double-high/double-wide characters.                                                                                                    | YES, can co-exist with<br>normal characters on the<br>line |

| Table 11 • Print Line Data Characters and Escape Sequent |
|----------------------------------------------------------|
|----------------------------------------------------------|

| Name               | Data        | Remarks                                                                                                    | Zebra Kiosk<br>Printer Supported |
|--------------------|-------------|----------------------------------------------------------------------------------------------------|----------------------------------|
| Scale horizontally | ESC  #hC    | Prints with the width scaled '#' times<br>the normal size, where '#' is<br>replaced by an ASCII decimal string.                                                                                                    | YES, max value 7                 |
| Scale vertically   | ESC  #vC    | Prints with the height scaled '#'<br>times the normal size, where '#' is<br>replaced by an ASCII decimal string.                                                                                                    | YES, max value 15                |
| RGB color          | ESC  #fC    | Prints in # color. The character '#' is<br>replaced by an ASCII decimal string<br>indicating the additive amount of<br>RGB to produce the desired color.<br>There are 3 digits each of Red, Green<br>and Blue elements. Valid values<br>range from "000" to "255". (For<br>example, "255255000" represents<br>yellow.) Color Matching to the<br>subtractive percentage of CMY<br>(Cyan, Magenta and Yellow<br>components) to produce the desired<br>color matching specified by the RGB<br>is up to the service object. If '#' is<br>omitted, then the primary color is<br>used. Bitmap printing is not affected. | NO                               |
| Center             | ESC  cA     | Aligns following text in the center.                                                                                                    | YES                              |
| Right justify      | ESC  rA     | Aligns following text at the right.                                                                                                    | YES                              |
| Normal             | ESC  N      | Restores printer characteristics to normal condition.                                                                                                    | YES                              |
| SubScript          | ESC  (!)tbC | Prints SubScript characters. If '!' is specified then SubScript is disabled.                                                                                                    | NO                               |
| SuperScript        | ESC  (!)tpC | Prints SuperScript characters. If '!' is specified then SuperScript is disabled.                                                                                                    | NO                               |

#### Table 11 • Print Line Data Characters and Escape Sequences (Continued)

# **Properties**

## CapCharacterSet Property

#### Added in Release 1.1, Updated in Release 1.5

**Syntax** LONG CapCharacterSet

**Remarks** Holds the default character set capability. It is PTR\_CCS\_WINDOWS for Kiosk\_printer.

| Value           | Meaning                                                                                                    |
|-----------------|----------------------------------------------------------------------------------------------------|
| PTR_CCS_WINDOWS | The Windows ANSI character set. The value of this constant is 999. This is exactly equivalent to the Windows code page 1252. |

This property is initialized by the **Open** method.

## CapRecMarkFeed Property

#### Added in Release 1.5

Mark feed is only supported through settings in the Windows driver.

## CapRecNearEndSensor Property

- This property is initialized by the Open method.
- This sensor will be reported as "Paper near end."

## CapRecPapercut Property

- This property is initialized by the Open method.
- The Kiosk printer supports full 100% cut and 50% cut. See CutPaper on page 27 for more information.

## **CharacterSet Property**

#### Updated in Release 1.5

This property is initialized when the device is first enabled following the Open method.

Values are: PTR\_CS\_WINDOWS for Kiosk printer.

| Value          | Meaning                                                                                                    |
|----------------|----------------------------------------------------------------------------------------------------|
| PTR_CS_WINDOWS | The Windows ANSI character set. The value of this constant is 999. This is exactly equivalent to the Windows code page 1252. |

## **CharacterSetList Property**

"999" for Kiosk printer.

## FontTypefaceList Property

#### Added in Release 1.1

There are two fonts supported in the Kiosk printer; a small Monospac821 BT and a larger Lucida Console.

### MapMode Property

The value of MapMode is initialized to PTR\_MM\_DOTS when the device is first enabled following the Open method. This is the only valid setting for the Kiosk printer.

## RecBarCodeRotationList Property

#### Added in Release 1.1

The Kiosk printer cannot rotate barcodes. The barcode is always in Portrait position.

## **RecLineChars Property**

The value of RecLineChars is initialized to the printer's default line character width when the device is first enabled following the Open method. It depends on the page width setting of the Paper setting in the Windows driver and can be controlled by modifying the paper template used in the driver.

## **RecLineCharsList Property**

This property is initialized by the Open method. The string consists of ASCII numeric set numbers, separated by commas.

It depends on the page width setting of the Paper setting in the Windows driver and can be controlled by modifying the paper template used in the driver.

## **RecLineHeight Property**

The value of RecLineHeight is initialized to the printer's default line height when the device is first enabled following the Open method. It depends on the selected Windows font height and is 30 for the first font and 44 for the second font. The height is reflected in logical units.

## **RecLineSpacing Property**

The value of RecLineSpacing is initialized to the printer's default line spacing when the device is first enabled following the Open method. The value is approximately 7/10 of the RecLineHeight.

## **RecLinesToPaperCut Property**

This property is initialized when the device is first enabled following the Open method. The value is determined by the CutPosition parameter set during installation (found in the INF file and set in mm) and divided by the RecLineHeight.

## **RecLineWidth Property**

The value of RecLineWidth is initialized to the printer's default line width when the device is first enabled following the Open method.

It depends on the selected Windows font height and is 15 for the first font and 22 for the second font.

## **RecSidewaysMaxChars Property**

This property is initialized when the device is first enabled following the Open method. The number depends on the paper template used in the Windows driver and the printing mode the driver is set to.

## **RecSidewaysMaxLines Property**

This property is initialized when the device is first enabled following the Open method.

The number depends on the paper template used in the Windows driver and the printing mode the driver is set to.

## **RotateSpecial Property**

#### Added in Release 1.1

This property is initialized to PTR\_RP\_NORMAL by the Open method.

Values are: Only PTR\_RP\_NORMAL is valid for the Kiosk printer.

# **Methods**

## **CutPaper Method**

The Percentage parameter indicates the percentage of paper to cut. The constant identifier PTR\_CP\_FULLCUT or the value 100 causes a full paper cut. A full cut and 50% cut are the only valid values for the Kiosk printer.

## PrintBarCode Method

|              | Description                                                                                       |
|--------------|---------------------------------------------------------------------------------------------------|
| Symbology    | Barcode symbol type to use. See values below.                                                     |
| Height       | Barcode height. Expressed in the unit of measure given by MapMode. (Valid values can be 96, 124.) |
| Width        | Barcode width. Expressed in the unit of measure given by MapMode. (Valid values can be 40 to 70.) |
| Alignment    | Placement of the barcode. The Kiosk printer can't align<br>Barcode other then PTR_BC_LEFT.        |
| TextPosition | Placement of the readable character string. See values below.                                     |

The Alignment parameter values are:

| Value         | Meaning                                                                                                    |
|---------------|----------------------------------------------------------------------------------------------------|
| PTR_BC_LEFT   | Align with the left-most print column.                                                                                                    |
| PTR_BC_CENTER | Align in the center of the station. (Not valid.)                                                                                            |
| PTR_BC_RIGHT  | Align with the right-most print column. (Not valid.)                                                                                        |
| Other Values  | Distance from the left-most print column to the start of the<br>barcode. Expressed in the unit of measure given by<br>MapMode. (Not valid.) |

The TextPosition parameter values are:

| Value             | Meaning                                     |
|-------------------|---------------------------------------------|
| PTR_BC_TEXT_NONE  | No text is printed. Only print the barcode. |
| PTR_BC_TEXT_ABOVE | Print the text above the barcode.           |
| PTR_BC_TEXT_BELOW | Print the text below the barcode.           |

The Symbology parameter values for this release are:

| Value           | Meaning                          |               |
|-----------------|----------------------------------|---------------|
| PTR_BCS_UPCA    | UPC-A                            |               |
| PTR_BCS_UPCA_S  | UPC-A with supplemental barcode  | (Not valid)   |
| PTR_BCS_UPCE    | UPC-E                            | (Not valid)   |
| PTR_BCS_UPCE_S  | UPC-E with supplemental barcode  | (Not valid)   |
| PTR_BCS_UPCD1   | UPC-D1                           | (Not valid)   |
| PTR_BCS_UPCD2   | UPC-D2                           | (Not valid)   |
| PTR_BCS_UPCD3   | UPC-D3                           | (Not valid)   |
| PTR_BCS_UPCD4   | UPC-D4                           | (Not valid)   |
| PTR_BCS_UPCD5   | UPC-D5                           | (Not valid)   |
| PTR_BCS_EAN8    | EAN 8 (= JAN 8)                  | (Not valid)   |
| PTR_BCS_JAN8    | JAN 8 (= EAN 8)                  | (Not valid)   |
| PTR_BCS_EAN8_S  | EAN 8 with supplemental barcode  | (Not valid)   |
| PTR_BCS_EAN13   | EAN 13 (= JAN 13)                | (Only EAN 13) |
| PTR_BCS_JAN13   | JAN 13 (= EAN 13)                | (Not valid)   |
| PTR_BCS_EAN13_S | EAN 13 with supplemental barcode | (Not valid)   |
| PTR_BCS_EAN128  | EAN-128                          | (Not valid)   |
| PTR_BCS_TF      | Standard (or discrete) 2 of 5    | (Not valid)   |
| PTR_BCS_ITF     | Interleaved 2 of 5               | (Not valid)   |
| PTR_BCS_Codabar | Codabar                          | (Not valid)   |
| PTR_BCS_Code39  | Code 39                          | (Not valid)   |
| PTR_BCS_Code93  | Code 93                          | (Not valid)   |
| PTR_BCS_Code128 | Code 128                         | (Not valid)   |
| PTR_BCS_OCRA    | OCR "A"                          | (Not valid)   |
| PTR_BCS_OCRB    | OCR "B"                          | (Not valid)   |

Table 12 • One Dimensional Symbologies

#### Table 13 • Two Dimensional Symbologies

| Value            | Meaning  |             |
|------------------|----------|-------------|
| PTR_BCS_PDF417   | PDF 417  | (Not valid) |
| PTR_BCS_MAXICODE | MAXICODE | (Not valid) |

**Remarks** Call to print a barcode on the specified printer station.

If the property RotateSpecial indicates that the barcode is to be rotated, then perform the rotation. The Height, Width, and TextPosition parameters are applied to the barcode before the rotation. For example, if PTR\_BC\_TEXT\_BELOW is specified and the barcode is rotated left, then the text will appear on the paper to the right of the barcode.

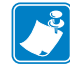

**Note** • Rotation is not possible.

## **PrintBitmap Method**

| Parameter | Description                                                                                                    |
|-----------|----------------------------------------------------------------------------------------------------|
| Station   | The printer station to be used. Only PTR_S_RECEIPT can be used.                                                                             |
| FileName  | Name of Windows bitmap file. The file must be in<br>uncompressed and 2 color (black and white) format. Color<br>inversion may be necessary. |
| Width     | Printed width of the bitmap to be performed. Only PTR_BM_ASIS can be used.                                                                  |
| Alignment | Placement of the bitmap. (No alignment other then left-most print column possible (PTR_BM_LEFT).)                                           |

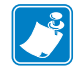

**Note** • PTR\_BM\_ASIS is the only valid Width value for the Kiosk printer.

## **RotatePrint Method**

Rotation Direction of rotation. See values below.

| Value            | Meaning                                                                                                    |
|------------------|----------------------------------------------------------------------------------------------------|
| PTR_RP_RIGHT90   | Rotate printing 90° to the right (clockwise). (Not valid.)                                                                                                    |
| PTR_RP_LEFT90    | Rotate printing 90° to the left (counter-clockwise).                                                                                                    |
|                  | The printer prints in Landscape mode and can't print bitmaps<br>within OPOS commands. The printer will not print any text<br>until it is switched back into Normal, the page is full, or<br>receives a FF to print and eject the page. You need to set the<br>RecLineChars to define the page width. |
| PTR_RP_ROTATE180 | Rotate printing 180°, that is, print upside-down. (Not valid.)                                                                                                    |
| PTR_RP_NORMAL    | End rotated printing.                                                                                                    |

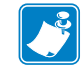

**Note** • The driver will send an FF to start the print out and eject the page after printing.

## SetBitmap Method

| Parameter    | Description                                                                                                    |  |
|--------------|----------------------------------------------------------------------------------------------------|--|
| BitmapNumber | The number to be assigned to this bitmap. Two bitmaps,<br>numbered 1 and 2, may be set. You have to set Bitmap 1 first<br>and then Bitmap 2 or you receive an Error.                              |  |
|              | Note • You cannot overwrite a bitmap. In order to reset the bitmap you have to unset all bitmaps first and then set the new bitmaps again. To do this you have to SetBitmap with an empty string. |  |
| FileName     | Name of Windows bitmap file. The file must be in<br>uncompressed and 2 color (black and white) format. Color<br>inversion may be necessary.                                                       |  |
|              | If set to an empty string (""), then the bitmap is unset.<br><b>Note</b> • When the bitmaps are unset, all bitmaps are lost.                                                                      |  |

**Remarks** Call to save information about a bitmap for later printing.

The bitmaps may be no bigger then approximately 5000 bytes all together otherwise the printer cannot load it.

Only 2 bitmaps may be set, and each bitmap number may only be used for one station at a time.

40 Kiosk Modifications of the OLE for Retail POS Methods

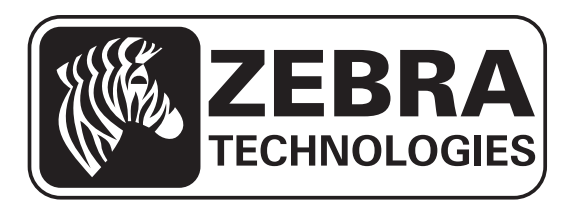

#### Zebra Technologies Corporation

Zebra Technologies Corporation 475 Half Day Road, Suite 500 Lincolnshire, IL 60069 USA T: +1 847 634 6700 Toll-free +1 866 230 9494 F: +1 847 913 8766

#### Zebra Technologies Europe Limited

Dukes Meadow Millboard Road Bourne End Buckinghamshire, SL8 5XF, UK T: +44 (0)1628 556000 F: +44 (0)1628 556001

#### Zebra Technologies Asia Pacific, LLC

120 Robinson Road #06-01 Parakou Building Singapore 068913 T: +65 6858 0722 F: +65 6885 0838

http://www.zebra.com

© 2013 ZIH Corp.

P1061668-001 Rev. A